## INSTRUCCIONES DE ACCESO A LA APLICACIÓN SIGEUZ para la gestión

Para entrar en la aplicación utilizará la siguiente URL:

https://campusunizar.maps.arcgis.com/apps/webappviewer/index.html?id=3502 d313228d43abb92f92d357482d21

También encontrará el acceso en la web de la UTCE: https://utce.unizar.es

Aparecerá una ventana para ingresar en la plataforma que soporta esta aplicación: *ArcGis on line* dentro de UNIZAR. Es preciso ingresar con su nombre de usuario y contraseña:

Su **nombre de usuario** corresponde con el usuario de correo "institucional" de unizar (admfiloz@unizar.es = **admfiloz**) que ha debido ser previamente habilitado. En el caso de que el nombre de usuario tenga menos de 6 caracteres se añadirá "unizar" después del nombre (ouad = **ouadunizar**).

En el caso de no disponer de contraseña de acceso debe solicitarla a la siguiente dirección de correo <u>smartcampus@unizar.es</u>. La primera vez que ingrese en la organización deberá cambiar la contraseña que se le asigne por la que usted elija.Su nueva contraseña deberá cumplir los siguientes requisitos :

- ✓ ...al menos 8 caracteres de longitud
- ✓ …al menos una letra (A-Za-z)
- ✓ ...al menos un número (0-9)

| ArcGIS - Iniciar sesión ×                                                                                                    | 🗱 Mercos                                                                        | ٥     | ×  |
|----------------------------------------------------------------------------------------------------|---------------------------------------------------------------------------------|-------|----|
| $\leftarrow$ $\rightarrow$ C $\blacksquare$ Es seguro   https://www.arcgis.com/home/signin.html?returnUrl=http%3A%2F%2Fdoc.arcgis.com%2Fes%2Farcgis-                                                                                                    | online%2Freference%2Fwhat-is-agol.htm 🛛 📍 📩 🚺                                   | . 🐵 🌔 | 0: |
| ArcGIS Características Planes Galería Mapa Escena Ayuda                                                                                                    | ٩                                                                               |       |    |
| Iniciar sesión                                                                                                    |                                                                                 |       | T  |
| ¿Necesita una cuenta pública de ArcGIS<br>Una cuenta pública de ArcGIS es una cuenta personal de uso y capacidades limitadas<br>diseñada exclusivamente para un uso no comercial.<br>CREAR UNA CUENTA PÚBLICA<br>Si te has registrado a una Cuenta de Erri, dispondrás de acceso a una cuenta pública de ArcGIS y podrás<br>usar las mismas credenciales de Inicio de sesión en ambas. | Iniciar sesión en unizar esri<br>Nombre de usuario<br>Imarcos<br>Contraseña<br> |       |    |
| Esri.com   Ayuda   Términos de uso   Privacidad   Contacta con Esri                                                                                                    | Comunicar abuso                                                                 |       |    |

Una vez identificado accederá directamente a la interfaz de la aplicación web SIGEUZ en su primera versión:

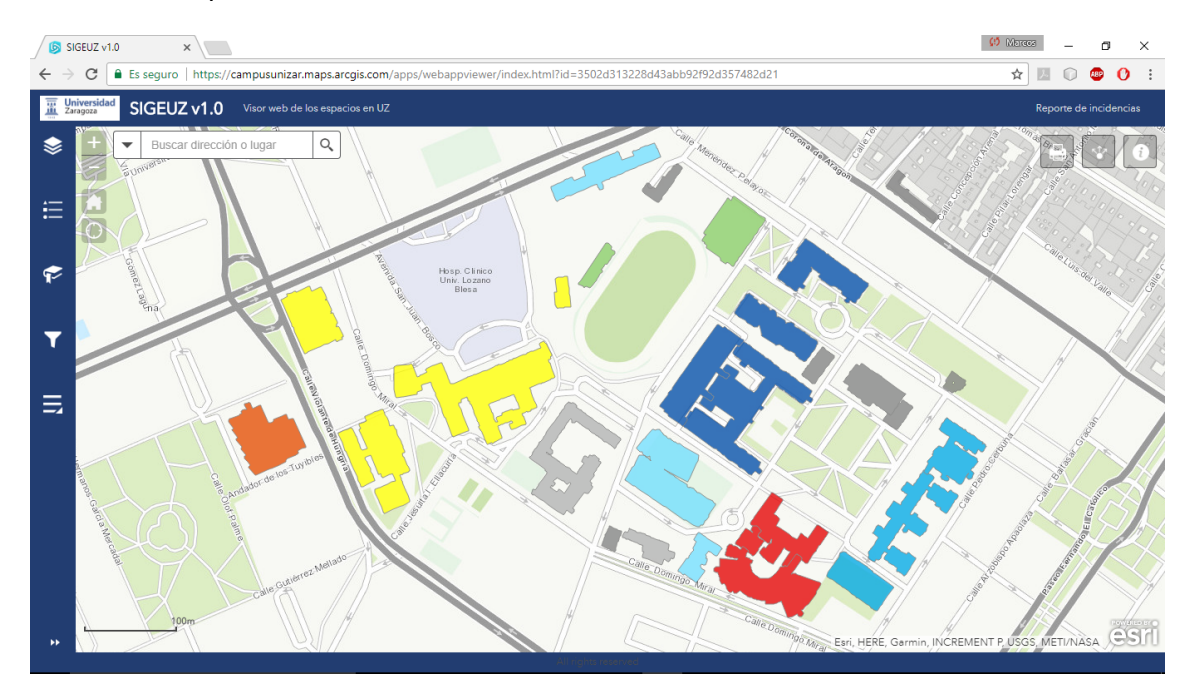

Enlace al tutorial de uso de la aplicación: https://vimeo.com/226307062